## 湖北省 2024 年 4 月高等教育自学考试的考生身份确认流程

## 第一步: 进入手机移动端

(1)从电脑浏览器进入湖北省高等教育自学考试考生服务平台(https://zk.hbea.edu.cn/portal-web/):

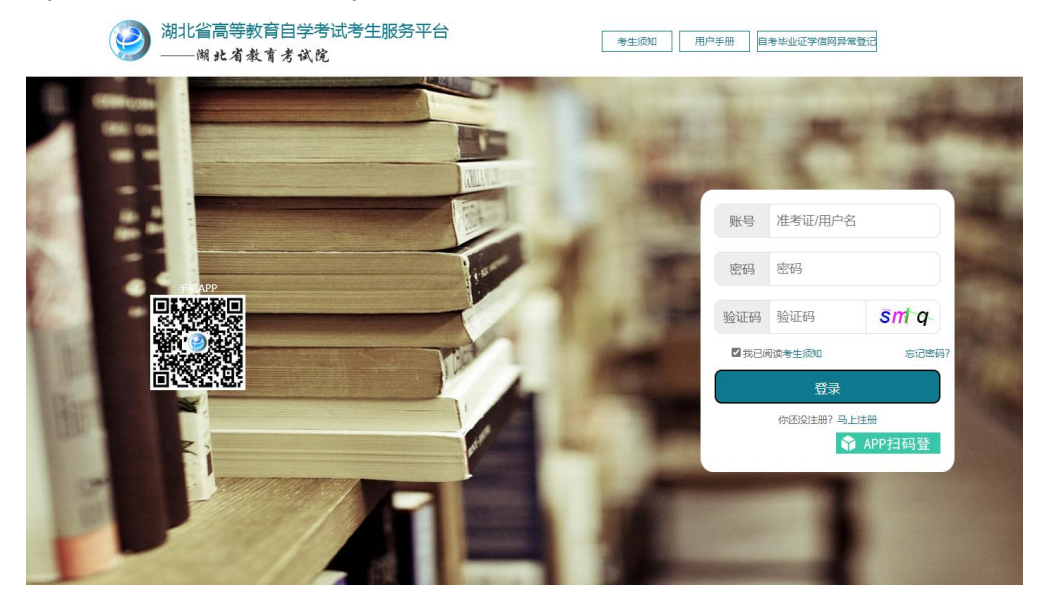

(2)微信扫描上图中扫描手机 APP 二维码下载安装"湖北自考" APP 。(3)进入"湖北自考" APP,默认以游客方式登陆,主界面,如下图:

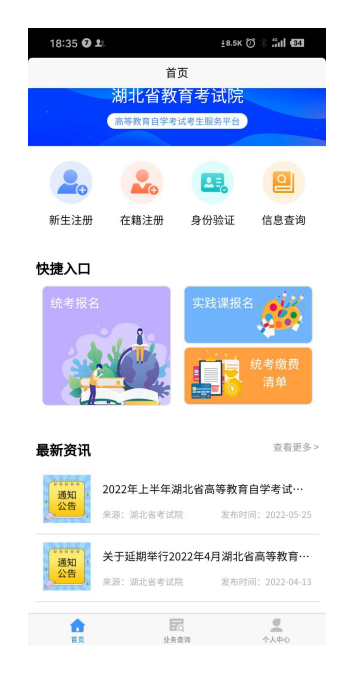

第二步:进入身份验证

(1) 点击身份验证按钮,输入基本信息核对个人信息:

| 18:39 0 | ±0.1К 🔶 "нЫ "нЫ ФОД |
|---------|---------------------|
|         | 在线身份验证              |
| 姓名      | 请输入                 |
| 身份证号码   | 请输入                 |
| 手机号     | 请输入                 |
|         |                     |
|         | 进入身份验证              |

(2) 点击进入身份验证,提示请准备本人蓝底登记照片和二代身份证:

| 19:11 0                              | ±2.5K 🤶 .1H .1H 24              |
|--------------------------------------|---------------------------------|
|                                      |                                 |
| 填写个人信 选择专业信<br><u>息</u><br>●────●●── | 在线身份验 上传电子照 在线签名确<br>证 片 认<br>● |
| 姓名                                   |                                 |
| 身份证号                                 |                                 |
|                                      | 立即验证                            |
| <b>温馨提示</b><br>请准备本人的二代<br>验证        | 身份证以及蓝底登记照进行在线                  |
|                                      | 确定                              |

(3) 点击确定,进入湖北自学考试在线身份验证页面:

| 19:09 😉 | ±81                                                                                                    | к 🤶 .uti .uti 16201 |
|---------|----------------------------------------------------------------------------------------------------|---------------------|
|         | 在线验证                                                                                                    | 退出验证                |
| 湖北自学    | 考试在线身                                                                                                    | 身份验证                |
| 即将开     | (12) (12) ( | 2 <b>34</b><br>/核验  |
| □ 非已间沿  | 幸并同音 《FaceIDB                                                                                                    | 日户协议》               |
|         | TT +6                                                                                                    |                     |
|         |                                                                                                    |                     |

(1) 点击开始验证,进入拍摄身份证人像面页面:

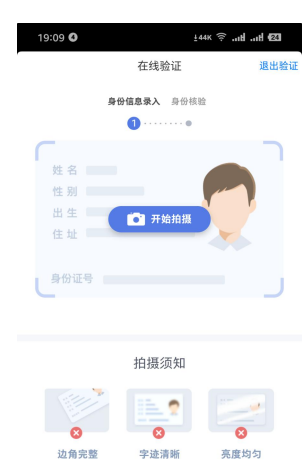

(2) 点击 **"开始拍摄"**,对本人的身份证人像面进行拍照上传,上传后系统 自动获取身份证头像、姓名、身份证号,:

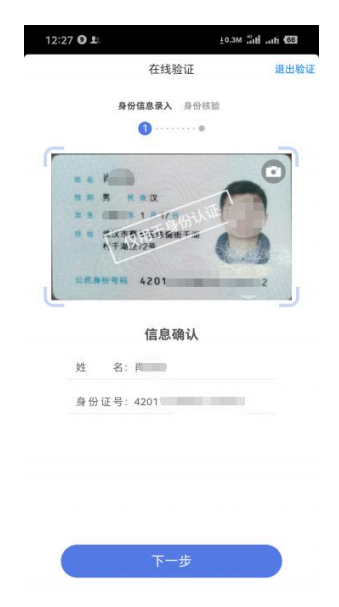

(3) 点击下一步**拍摄视频**,进行视频头像动态验证识别,拍摄不清淅,可点 击重新拍摄:

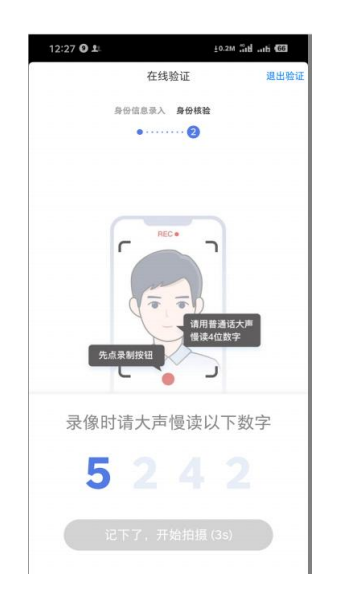

(4)记住需要朗读的数字,倒计时结束后,点击"记下了,开始拍摄"按钮。使用前置摄像头,用普通话录制一段 3—5 秒的视频并上传:

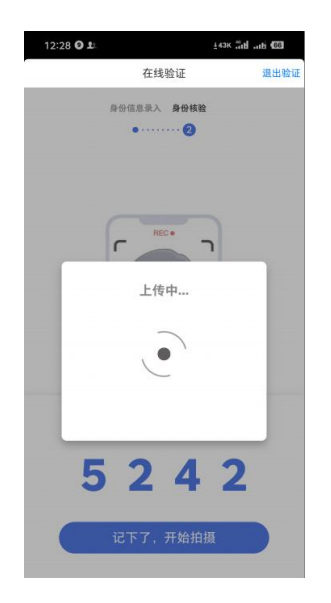

(5)系统自动进行身份验证,如果验证不通过,验证结果会显示失败,点 击右上角退出验证,会回到**开始验证**页面,可进行重新验证。

如果验证成功,验证结果会显示成功,点击右上角退出验证,继续下一步操 作。

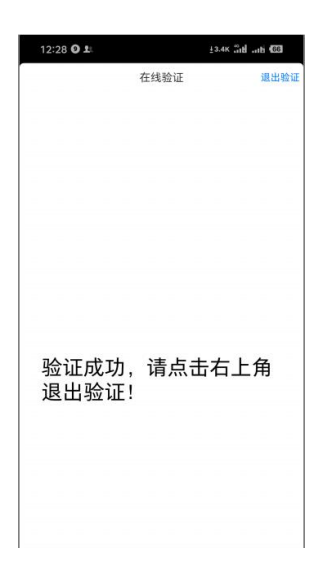

如果验证失败,验证结果会显示失败,此时可退出重新上传身份证及视频,最多验证三次,不通过请到当地自考办现场刷证和拍照。

第四步: 上传准考证相片

(1) 点击上传照片,选择符合上面要求的蓝底登记照相片上传:

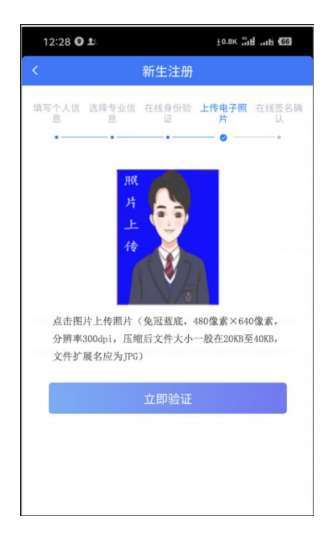

(2) 如果照片不符合要求或者不是本人,会提示**验证失败:** 

| 12:29 <b>O 1</b> |        |            | ±0.0К   |        |  |
|------------------|--------|------------|---------|--------|--|
| <                |        | 新生注册       | F       |        |  |
| 填写个人信息           | 选择专业信息 | 在线身份验证     | 上传电子照片  | 在线签名制  |  |
| •                |        |            | •       |        |  |
| 姓名               |        |            |         | P.     |  |
| 身份证号             |        |            | 4201141 |        |  |
| 状态               |        |            |         | 验证失败   |  |
|                  |        |            |         |        |  |
|                  |        |            |         |        |  |
| 点击图片             | 上传照片   | (<br>免冠蓋底- | 480俊素×  | 640像素, |  |

此时,考生可选择"重新验证"或"人工审核",若选择上传电子照片人工 审核,需重新选择上传蓝底照,待当地自考办人工审核,审核驳回需重新上传, 审核通过则进行下一步,上传成功后,自动跳转到下一步。

第五步: 签名确认

(1) 在上图中手写签名:

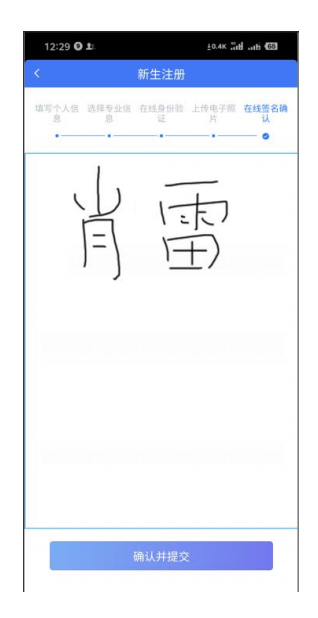

(2) 点击确认并提交后,提示签名成功:

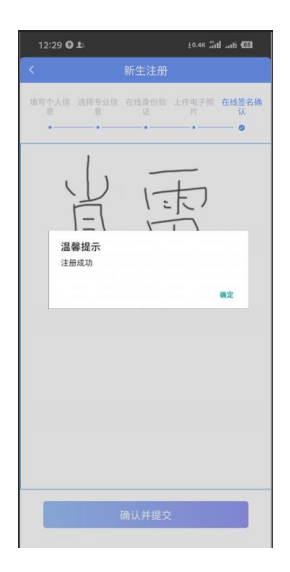

(3) 点击确定按钮,完成网上验证,考生已绑定手机号将收到准考证号和随

机 8 位数字密码短信:

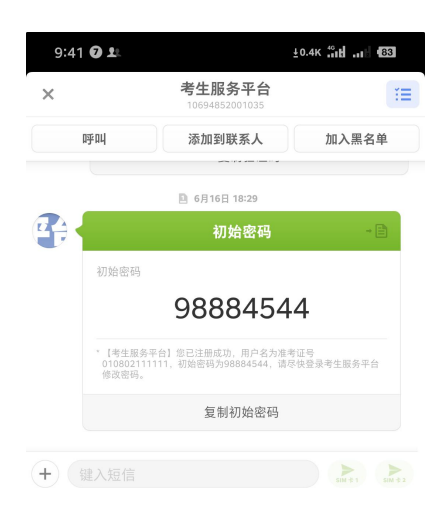